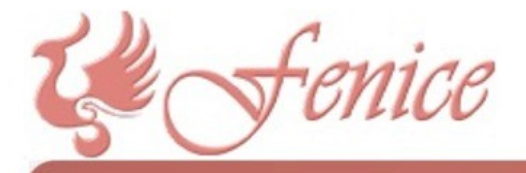

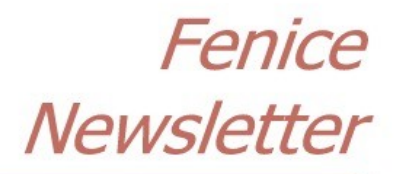

#7 - Febbraio 2016

Spett.le Cliente,

ecco il settimo numero di questo notiziario, che viene spedito automaticamente a tutti i Clienti di Fenice. Se qualcuno desidera NON riceverlo deve semplicemente comunicare la propria volontà di rinuncia a SEI - Servizi Informatici.

## Invio dati all'Agenzia delle Entrate

Con decreto del Ministro dell'Economia e delle Finanze, ai fini delle elaborazione della dichiarazione dei redditi precompilata, a partire dall'anno di imposta 2015 i soggetti che emettono fatture relative a spese funebri sostenute in dipendenza della morte di persone saranno chiamati ad un nuovo ed ulteriore adempimento: entro il 28 febbraio di ciascun anno, dovranno trasmettere all'Agenzia delle Entrate, utilizzando strumenti telematici, una comunicazione contenente l'ammontare delle spese funebri fatturate nell'anno d'imposta precedente con riferimento a ciascun decesso, con l'indicazione dei dati del soggetto deceduto e dei soggetti che hanno sostenuto le spese.

I dati vanno redatti secondo le specifiche pubblicate (per ora solo in forma di bozza) dall'Agenzia delle Entrate e vanno comunicati telematicamente.

## E Fenice può aiutarmi in questo?

Fenice, a partire dalla versione **6.06.05.15**, di imminente pubblicazione, conterrà al suo interno il modulo in grado di leggere i dati dell'anno che si desidera e produrre il file aderente alle specifiche dell' Agenzia delle Entrate.

Il modulo è attivabile dietro pagamento di un corrispettivo pari a € 200,00 per i Clienti che abbiano sottoscritto il contratto di assistenza Fenice SOS, mentre è di € 350,00 per tutti gli altri Clienti (IVA esclusa).

## **Come funziona?**

All'interno della funzionalità per la gestione dei documenti di vendita si può notare la presenza di un nuovo pulsante caratterizzato dal logo dell'Agenzia delle Entrate:

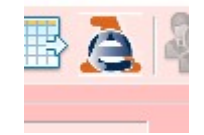

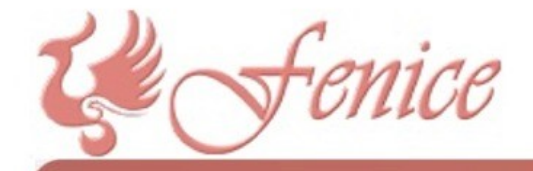

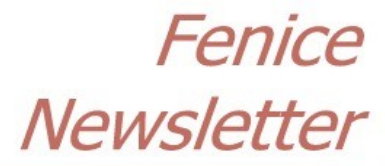

**#7 - Febb**raio 2016

| Cliccando il | pulsante | anzidetto | apparirà | la videata | seguente: |
|--------------|----------|-----------|----------|------------|-----------|
|              |          |           |          |            |           |

| Estrazione dati spese fu                               | nebri |                                                            |               |                |  |
|--------------------------------------------------------|-------|------------------------------------------------------------|---------------|----------------|--|
|                                                        |       |                                                            |               |                |  |
| Esercizio da estrarre                                  |       | 2014                                                       |               |                |  |
| Tipo invio                                             |       | Ordinario                                                  | O Sostitutivo | O Annullamento |  |
| Protocollo telematico                                  |       |                                                            |               |                |  |
| Codice fiscale intermediario                           |       | SRCRCR5                                                    | 7R23D708T     |                |  |
| Cartella di destinazione                               |       | C:\Fenice\Export                                           |               |                |  |
| [                                                      |       | 🔲 Il soggetto obbligato alla trasmissione è persona fisica |               |                |  |
| Da compilare se il soggetto obbligato è persona fisica |       |                                                            |               |                |  |
| Cognome                                                |       |                                                            |               |                |  |
| Nome                                                   |       |                                                            |               |                |  |
| Data Nascita                                           |       |                                                            |               |                |  |
| Nato a                                                 |       |                                                            |               | Prov           |  |
| Sesso                                                  | V V   |                                                            |               |                |  |

In questa videata dovremo specificare:

- 1. L'esercizio da estrarre
- 2. Il tipo di invio;
  - un invio ordinario contiene solo dati nuovi e mai inviati; possono essere effettuati più invii ordinari di dati diversi: questi si accoderanno in un unico insieme
  - un invio sostitutivo contiene dati che andranno a sostituire quelli già inviati in un invio precedente, a sua volta individuato dal protocollo telematico a suo tempo ricevuto, che va obbligatoriamente comunicato;
  - Un invio per annullamento, infine, cancella completamente tutti i dati legati ad un invio precedente, a sua volta identificato dal protocollo telematico a suo tempo ricevuto, che va obbligatoriamente comunicato.
- 3. Il codice fiscale dell'intermediario, cioè del commercialista/professionista che opererà materialmente l'invio dei dati all'Agenzia delle Entrate
- 4. La cartella di destinazione del file testo che verrà prodotto.

Qualora il soggetto obbligato alla trasmissione sia una persona fisica, è necessario spuntare la casellina relativa e compilare i dati nel riquadro sottostante, come illustrato nella figura riportata nella pagina successiva.

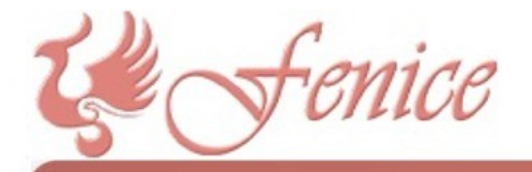

## Fenice Newsletter

**#7 - Febbraio 2016** 

| Estrazione dati spese funebri                              |                |                                          |  |  |
|------------------------------------------------------------|----------------|------------------------------------------|--|--|
| <b>H &gt;</b>                                              |                |                                          |  |  |
| Esercizio da estrarre                                      |                | 2014                                     |  |  |
| Tipo invio                                                 |                | ● Ordinario O Sostitutivo O Annullamento |  |  |
| Protocollo telematico                                      |                |                                          |  |  |
| Codice fiscale intermediario                               |                | SRCRCR57R23D708T                         |  |  |
| Cartella di destinazione                                   |                | C:\Fenice\Export                         |  |  |
| 🗹 Il soggetto obbligato alla trasmissione è persona fisica |                |                                          |  |  |
| Da compilare se il soggetto obbligato è persona fisica     |                |                                          |  |  |
| Cognome                                                    | ESERCITATO     |                                          |  |  |
| Nome                                                       | RICCARDO       |                                          |  |  |
| Data Nascita                                               | 23/10/1957     |                                          |  |  |
| Nato a                                                     | FORMIA Prov LT |                                          |  |  |
| Sesso                                                      | M ~            |                                          |  |  |

I dati relativi alla persona fisica verranno memorizzati, per essere riproposti ad ogni successiva attivazione.

A questo punto cliccando sul dischetto in alto a sinistra il programma effettua una serie di controlli preventivi ed una preanalisi dei dati inseriti.

Se va tutto bene il programma prosegue estraendo di dati relativi all'anno scelto e controllando la correttezza dei codici fiscali rilevati, segnalando quelli errati.

**ATTENZIONE**: in caso di codici fiscali errati il programma chiederà se si vuole procedere comunque, perché possono esserci codici fiscali che la macchina rileva come errati mentre invece non lo sono. Ma è obbligatorio accertarsi della correttezza dei codici perché poi sarà il programma di controllo predisposto dall'Agenzia delle Entrate a rifiutare i codici scorretti.

I codici fiscali errati vengono comunque memorizzati in un file (tipicamente C:\FENICE\EXPORT\CODICI\_ERRATI.TXT), che viene mostrato all'utente qualora si decida di NON effettuare la generazione del file.

Il file generato viene memorizzato nella casella C:\FENICE\EXPORT e si chiamerà *AgeEnt\_<ditta>\_<anno>.TXT*. Se, per esempio, lavoriamo con la ditta 1 ed estraiamo i dati del 2015 il file prodotto si chiamerà *AgeEnt\_1\_2015.TXT*.

L'operazione di estrazione dati e di generazione del file per l'Agenzia delle Entrate può essere effettuata quante volte si desidera, non è distruttiva.